## How To Fill Out Free & Reduced Application

- 1. Log into your student's SIS account, if you have more than 1 student, pick 1 student's account to log into. (You only need to fill out 1 application for a whole family)
- 2. On the right hand side, select "Free & Reduced Meal Application."
- 3. Select English or Spanish.
- 4. On the bottom right hand side of the page, select "Apply now for Free or Reduced benefits." Click to begin the application.
- 5. Once the application is complete it will automatically send it to the Cafeteria Manager to verify. You will receive a letter in the mail letting you know if you qualify and what benefits you qualify for.

If you need any help filling out the application, or need to use a computer, please come to the cafeteria between 12-2 pm Monday through Thursday.

Ola Linton (801) 331-6788 ext.125

This institution is an equal opportunity provider